# DPD Project Portal: Submitting ECA Exemption Requests

You can request an exemption or waiver from development limits in environmentally critical areas (ECA) for construction, demolition, mechanical, or site work projects. Exemption requests must be submitted before you submit your complete permit application.

For more details about exemptions and the materials you need to submit with your request, see <u>Environmentally Critical Areas Exemptions</u>, <u>Relief from Prohibition on Steep Slope Development</u>, and <u>Modifications to Submittal Requirements</u>.

#### **Starting Your Request**

1. Click Request an ECA Exemption under Complete your permit application on the Project Portal.

| Complete your permit application                                |
|-----------------------------------------------------------------|
| You have a project number<br>but don't have your permit<br>yet. |
| Request a pre-application<br>site visit                         |
| <u>Submit proposal for Early</u><br>Design Guidance             |
| Request an ECA<br>Exemption                                     |
| <u>Request a Shoreline</u><br>Exemption                         |
| <u>Schedule an intake</u><br>appointment                        |
| Start your full permit<br>application                           |

2. Enter the permit number and click **Find**.

| Request an ECA Exemption                                                                                                    |
|----------------------------------------------------------------------------------------------------|
| You can use this page to request an exemption or waiver from development limits in environmentally critical areas (ECA).                                                                                                    |
| If you're developing in a shoreline, you may also wish to request an exemption from the substantial shoreline development permit requirement. <u>Request a shoreline exemption here</u> .                                                                     |
| For more details about each exemption type, see <u>Shoreline Substantial Development Exemptions</u> and <u>Environmentally Critical</u><br>Areas Exemptions, Relief from Prohibition on Steep Slope Development, and Modifications to Submittal Requirements. |
| Project Number: 631099 Can't remember your permit number? Search for it by address in Permit & Complaint Status                                                                                                    |

Permit information displays, along with instructions for completing each section of the request.

#### **Request an ECA Exemption**

|                                                                                                    | Tation                |                         |                                                                                                    |  |
|----------------------------------------------------------------------------------------------------|-----------------------|-------------------------|----------------------------------------------------------------------------------------------------|--|
| Permit No:                                                                                                    | 6310991               | Application Type:       | CONSTRUCTION AND DEVELOPMENT                                                                                                    |  |
| Address:                                                                                                    | 1612 38TH AVE E       | Description of<br>Work: | Demolish existing Single stall garage, (access off alley) ,<br>construct new double car garage with access off alley with<br>auxiliery living unit over garage. |  |
|                                                                                                    |                       |                         |                                                                                                    |  |
| Please com                                                                                                    | plete each section b  | elow.                   |                                                                                                    |  |
| Indicates sections where you have completed all required information                                                                                                    |                       |                         |                                                                                                    |  |
| Indicates sections where you intro completed an required monitation.                                                                                                    |                       |                         |                                                                                                    |  |
| <ul> <li>Indicates sections where more information is required.</li> </ul>                                                                                                    |                       |                         |                                                                                                    |  |
| Once all sections are complete, you can continue to update information until you click the button to submit your request to DPD. After that, <b>this information can no longer be edited online</b> . |                       |                         |                                                                                                    |  |
| request to D                                                                                                    | OPD. After that, this | information can no      | longer be edited online.                                                                                                    |  |

Once you've started your exemption, it will appear on **Requests in Progress** on the Portal, so you can save it in progress before you submit. You can also delete the request before you submit.

| Requests In Progress (3) + |                        |           |    |  |  |
|----------------------------|------------------------|-----------|----|--|--|
| Project                    | Request Type           | Status    |    |  |  |
| <u>6308660</u>             | Shoreline<br>Exemption | Draft     | C. |  |  |
| <u>6310991</u>             | Shoreline<br>Exemption | Submitted |    |  |  |
| <u>6310991</u>             | ECA Exemption          | Draft     | 0  |  |  |
|                            |                        |           |    |  |  |
|                            |                        |           |    |  |  |
|                            |                        |           |    |  |  |

There are three sections to the revision request:

- Reason
- Exemption/Waiver Type
- Documents

To complete each section, click the **Edit this section** button.

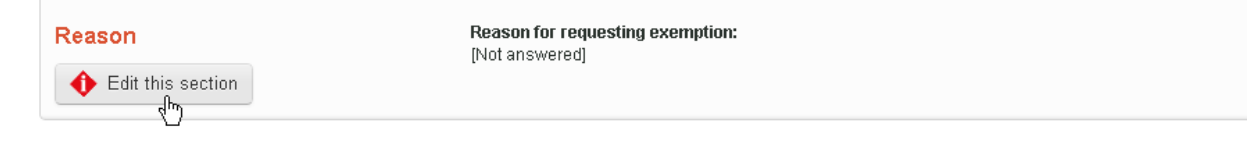

## Reason

1. Enter the reason for the exemption request.

| _                                                  |           | [Quit editing] |
|----------------------------------------------------|-----------|----------------|
| Reason                                             |           |                |
| * Briefly describe your reason for requesting an e | xemption: |                |
|                                                    |           |                |
|                                                    |           |                |
|                                                    |           |                |
|                                                    |           |                |
|                                                    |           |                |
| Save changes Cancel                                |           |                |

2. Click Save Changes.

#### **Exemption/Waiver Type**

1. Select the type of exemption/wavier you are applying for and select the ECA type that applies to your property. You can find ECA types by address on DPD's <u>Parcel Data Sheet</u>.

| Exemption/Waiver Type(s)                                                                                                    | [Quit editing]                                                                                              |
|----------------------------------------------------------------------------------------------------|----------------------------------------------------------------------------------------------------|
| Read more about these exemption types and the exemption process in                                                                                               | Requirements for Exemptions in Environmentally Critical Areas.                                              |
| Find out which ECA types apply to your property from the ECA section                                                                                             | of your <u>Parcel Data Sheet</u> .                                                                          |
| If your project required a preliminary assessment, the assessment repor<br>your site. To view the report, find your project in <u>Permit &amp; Complaint Sta</u> | t may contain helpful information about the specific ECA requirements for<br>tus and check the Details tab. |
| Please select one or more exemption/waiver types:                                                                                                    |                                                                                                    |
| Exemption/Waiver Type                                                                                                    | ECA type                                                                                                    |
| DOWNTOWN/HIGHRISE AREA                                                                                                    | ×                                                                                                    |
| EMERGENCY REPAIR EXEMPTION                                                                                                    | ×                                                                                                    |
| ISOLATED LOW RISE SLOPE                                                                                                    |                                                                                                    |
| MODIFICATION TO SUBMITTAL REQS                                                                                                    |                                                                                                    |
| NEW PUBLIC PROJECT OR UTILITY                                                                                                    |                                                                                                    |
| PREVIOUSLY DEVELOPED SITE                                                                                                    | ×                                                                                                    |
| PROPOSED DEV NOT IN ECA/BUFFER                                                                                                    | ×                                                                                                    |
| DUBLIC TREE & VEGETATION MAINT                                                                                                    | ~                                                                                                    |
| REBUILD DESTROYED BY NATURE                                                                                                    | ×                                                                                                    |
| REPAIR OR ALTER STRUCTURE                                                                                                    | ×                                                                                                    |
| REPAIR PUB FACILITY OR UTILITY                                                                                                    | ×                                                                                                    |
| SLIDE PRONE AREA STABILIZATION                                                                                                    | ×                                                                                                    |
| SLOPE VIA LEGAL GRADING                                                                                                    | ×                                                                                                    |
| SMALL PROJECT WAIVER                                                                                                    |                                                                                                    |
|                                                                                                    |                                                                                                    |
|                                                                                                    |                                                                                                    |
| Save changes Cancel                                                                                                    |                                                                                                    |

2. Click Save changes.

You must select at least one exemption/waiver and associated ECA type.

#### **Documents**

To find out what documents may be required for your request, see <u>Requirements for Exemptions in</u> <u>Environmentally Critical Areas</u>.

1. To upload a document, select a document type in the **Type** list.

| Documents                                                                                                    | [Quit editing] |
|----------------------------------------------------------------------------------------------------|----------------|
| Please upload any documents that will be needed to evaluate your request.<br>Find out more about the documents required for each exemption type in <u>Requirements for Exemptions in Environmentally Critical Area</u>                                                        | <u>s</u> .     |
| If your project required a preliminary assessment, the assessment report may contain helpful information about the specific documenta<br>requirements for your site. To view the report, find your project in <u>Permit &amp; Complaint Status</u> and check the Details tab. | ition          |
| Type: Geo-Technical Report                                                                                                    |                |
| File size is limited to 200 MB.                                                                                                    |                |
| [No files uploaded] Finished                                                                                                    |                |

- 2. Click the Upload file button
- 3. Select the file and click **Open**.

| Open                                                             |                                                                                                    |                   |   |   |     |   | ? 🗙    |
|------------------------------------------------------------------|----------------------------------------------------------------------------------------------------|-------------------|---|---|-----|---|--------|
| Look in:                                                         | 🞯 Desktop                                                                                                    |                   | * | 6 | 1 🖻 | • |        |
| My Recent<br>Documents<br>Desktop<br>My Documents<br>My Computer | My Documents<br>My Computer<br>My Network Pla<br>Balsamiq Mocku<br>SketchUp 8<br>ColorPic<br>GeoTechReport<br>GFlower.bmp<br>Snap1.bmp | ces<br>ps<br>.pdf |   |   |     |   |        |
|                                                                  | File name:                                                                                                    | GeoTechReport.pdf |   |   | *   |   | Open 💦 |
| My Network                                                       | Files of type:                                                                                                    | All Files         |   |   | *   |   | Cancel |

After you've uploaded documents, they appear in a list. You can delete and replace them any time before your request is submitted.

| To replace a file you have already uploaded, first | delete the existing file, then upload a new one. |             |           |   |
|----------------------------------------------------|--------------------------------------------------|-------------|-----------|---|
| Document Type                                      | File Name                                        | Upload Date | File Size |   |
| Geo-Technical Report                               | Geo-Technical Report.pdf                         | 01/08/13    | 223 KB    | 0 |

4. To complete this section, click Finished.

## **Submitting the Revision**

Once all sections are complete, a green check mark appears in each.

| Reason<br>Edit this section | Reason for requesting exemption:<br>Development on existing site, will not increase impact to ECA |                          |             |           |
|-----------------------------|---------------------------------------------------------------------------------------------------|--------------------------|-------------|-----------|
| Exemption/Waiver Type(s)    | Selected exemption types:                                                                         |                          |             |           |
|                             | Exemption Type                                                                                    | Exemption Type           |             |           |
| Call this section           | DOWNTOWN/HIGHRISE ARE                                                                             | DOWNTOWN/HIGHRISE AREA   |             |           |
| Documents                   | Files you have uploaded:                                                                          |                          |             |           |
|                             | Document Type                                                                                     | File Name                | Upload Date | File Size |
| CO Edit this section        | Geo-Technical Report                                                                              | Geo-Technical Report.pdf | 01/08/13    | 223 KB    |

Once you click to submit, you can no longer edit this information online.

Submit request to DPD

If all information is correct, click the **Submit request to DPD button**. A message displays confirming your submission.

| This request was submitted on 1/8/2013. |                                                                                                   |
|-----------------------------------------|---------------------------------------------------------------------------------------------------|
| Reason                                  | Reason for requesting exemption:<br>Development on existing site, will not increase impact to ECA |

#### **Paying Fees**

Before we begin review of your request, you must pay an hourly review fee. As soon as we process your request, the fee will appear in the **Payable Fees** section of your portal. You'll also receive e-mail notification, if you've signed up for e-mail alerts.

| Payable Fees (1) + |                     |           |         |  |  |
|--------------------|---------------------|-----------|---------|--|--|
| Project            | Application Type    | #<br>Fees | Amount  |  |  |
| <u>6310991</u>     | Addition/Alteration | 1         | \$90.50 |  |  |
| <u>6310991</u>     | Addition/Alteration | 1         | \$90.50 |  |  |
|                    |                     |           |         |  |  |
|                    |                     |           |         |  |  |
|                    |                     |           |         |  |  |
|                    |                     |           |         |  |  |

## **Tracking Request Status**

Once you've paid the fees, we will route the request to a reviewer. While review is in progress, the request will appear as in progress. As soon as the review is finished, the request will be complete. You'll also see a letter informing you of the outcome in the **Corrections and Documents** section of the Portal.

| Corrections and Documents (1) |                     | + |
|-------------------------------|---------------------|---|
| Project                       | Application Type    |   |
| <u>6310991</u>                | Addition/Alteration |   |
|                               |                     |   |
|                               |                     |   |
|                               |                     |   |
|                               |                     |   |
|                               |                     |   |
|                               |                     |   |